## CANVAS – How to create a sandbox course in Canvas

## Instructions and screenshots below go through the process of creating sandbox courses within our Canvas environment.

Create a sandbox course

- 1. Click on 'Start a New Course' button from your Canvas Dashboard
- 2. Give it a Name, choose a license type, and click 'Create course' button to create the course (naming Convention Last Name, First Name Sandbox)
- 3. Next, you'll be taking into your newly created course.
- 4. Now you are ready to build your course

| OHIO<br>CHIIO        | Dashboard                            |                             |                       |                                                | : | Coming Up I View Calendar<br>Nothing for the next week |
|----------------------|--------------------------------------|-----------------------------|-----------------------|------------------------------------------------|---|--------------------------------------------------------|
| Account              | Published Courses (1)                |                             |                       |                                                |   | Start a New Course                                     |
| S<br>Admin           | :                                    |                             |                       |                                                |   | View Grades                                            |
| ری)<br>Dashboard     |                                      |                             |                       |                                                |   |                                                        |
| Courses              | <mark>0365 - Test</mark><br>0365     |                             |                       |                                                |   |                                                        |
| 때<br>Calendar<br>급   | 리 역 웹                                |                             |                       |                                                |   |                                                        |
| Inbox                |                                      |                             |                       |                                                |   |                                                        |
| History<br>C+        | Unpublished Courses (4               | 4)                          |                       |                                                |   |                                                        |
| Commons<br>⑦<br>Help | Publish                              | Publish :                   | Publish               | Publish                                        |   |                                                        |
|                      | Digital Learning<br>Digital Learning | Digital Learning<br>Digital | K Read - Sandbox<br>K | COTC Course Design Sample<br>Course Sample 101 |   |                                                        |
|                      | <b>े ि</b><br>ज़ि फू                 | ą                           | r<br>P                | ଲି ଜି                                          |   |                                                        |

| Start a New Course | ×                                                                                       |
|--------------------|-----------------------------------------------------------------------------------------|
| Course Name        | Read, Kris - Sandbox                                                                    |
| Content License    | Private (Copyrighted)                                                                   |
|                    | <ul> <li>Make course publicly visible<br/>(student data will remain private)</li> </ul> |
|                    | Cancel Create course                                                                    |